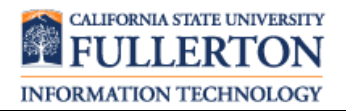

# **Basic Features**

### <u>Transfer</u>

- Press Transfer key (or Xfer soft key).
- Enter the extension you wish to transfer the call to.
  - Stay on the line to announce the call.
  - Press **Goodbye** key to cancel the transfer.
- Press **Transfer** key again to complete the transfer.

### Transfer Directly to a Voicemail Box

- While on a phone call, press Transfer key,
- Then press Dir VM Txfr soft key or \*55 or 6525.
- To transfer to your own voicemail box, press #.
- To transfer to another user's voicemail box, enter the campus extension, followed by # (i.e. 2011#).
- To cancel, press \*.
- The system will indicate that it has successfully transferred the caller directly to that voicemail box.

# Call Forward

#### Turn on call forwarding:

- Press Call Fwd soft key.
- Enter the campus extension you wish to forward calls to in the All field and then press Select navigation key ().
  - To forward calls to your voicemail, enter 2525.
- Press **Select** navigation key to place a checkmark in the On field.
- Press Save soft key to save this change.
- Your calls are forwarded. A solid red light appears next to the Call Fwd soft key.

## Turn off call forwarding:

- Press Call Fwd soft key.
- Press **Select** navigation key.
- Press **Select** navigation key again to uncheck the On field.
- Press **Save** soft key to save this change.

## Conference Calling

- While on the first call, press Conference key or Conf soft key.
- Dial the second caller. Once you are connected to them, press **Conference** key again.
  - If the second caller does not answer, press the **Cancel** soft key or **Goodbye** key.
- You are now conferenced with both callers.

### Accessing Voicemail

- Press Voice Mail soft key.
- Enter your voicemail password.
  - Press \* if you want to access a voicemail box for a different extension than the one you are calling from.

#### OR

- Dial 2525 or 657-278-2525.
  - Enter the campus extension.
  - Enter the voicemail password.

#### **Change Phone Preferences**

- Press Options key.
- Use right/left Navigation keys navigate to an option and press Select navigation key.
  - Display: adjust the display screen brightness level and timer
  - **Audio**: set audio mode to speaker, headset, speaker/headset, or headset/speaker.
- After making a change, press **Save** soft key.

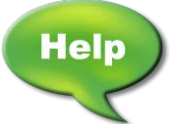

For assistance with your phone, contact the IT Help Desk at x7777 or <u>helpdesk@fullerton.edu</u>.

# 6867i Overview

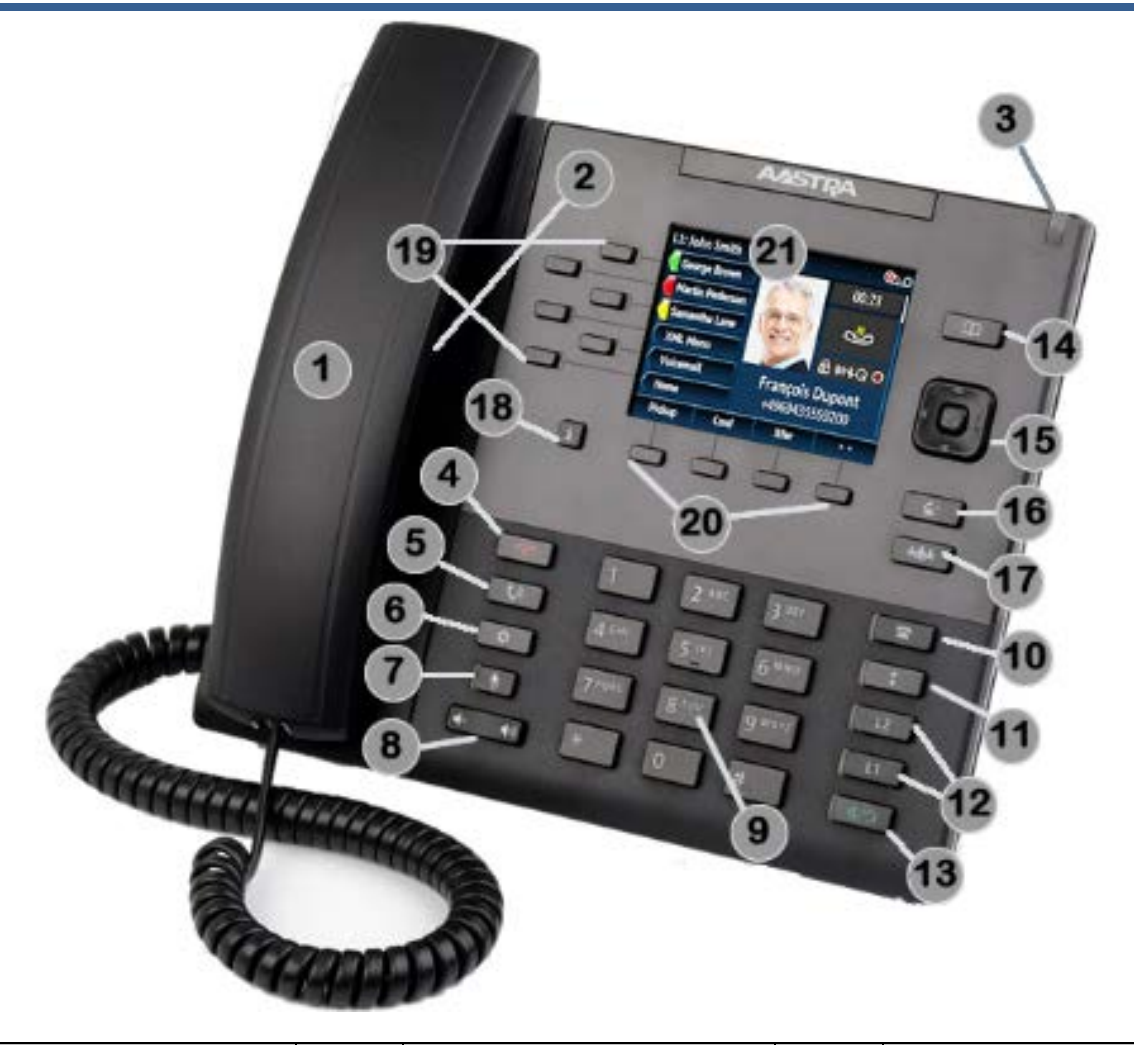

| Area<br>on<br>Image | Feature Description       | Area<br>on<br>Image | Feature Description                                                      | Area<br>on<br>Image | Feature Description                                                                      |
|---------------------|---------------------------|---------------------|--------------------------------------------------------------------------|---------------------|------------------------------------------------------------------------------------------|
| 1                   | Handset                   | 8                   | Volume Control keys                                                      | 15                  | Navigation and Select keys for<br>display screen                                         |
| 2                   | Speakerphone              | 9                   | Keypad                                                                   | 16                  | Transfer key                                                                             |
| 3                   | Voicemail Indicator light | 10                  | Callers List key                                                         | 17                  | Conference key                                                                           |
| 4                   | Goodbye/Disconnect key    | 11                  | Redial key                                                               | 18                  | Presence key (not used at CSUF)                                                          |
| 5                   | Hold key                  | 12                  | Line appearances (may be<br>same extension or 2 different<br>extensions) | 19                  | Feature keys and/or additional<br>Line appearances (label will<br>indicate key function) |
| 6                   | Options key               | 13                  | Speaker/Headset key                                                      | 20                  | Soft keys (label will change to<br>indicate the function of the key at<br>the time)      |
| 7                   | Mute key                  | 14                  | Directory List key (not used at CSUF)                                    | 21                  | Display screen                                                                           |